# Academic progress (transcript of records) and schedules

# My achievements

You can view your achievements by navigating to 'My studies' and then 'My achievements' from the main campo menu. This function replaces the transcript view in mein campus.

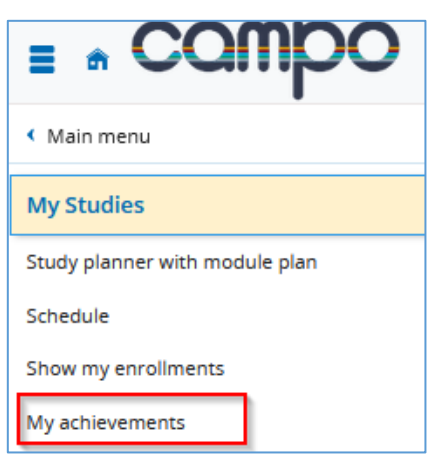

The 'Achievements' screen is divided into three sections:

- Achievement data (1)
- Study history (2)
- Documents (3)

|               | My achievements                                                   |       |            |       |        |              |                     |            |         |           |                      |           |
|---------------|-------------------------------------------------------------------|-------|------------|-------|--------|--------------|---------------------|------------|---------|-----------|----------------------|-----------|
|               | Achievement Data 🔺                                                |       |            |       |        |              |                     |            |         |           |                      |           |
|               | ‡≣ Expand.all _ ↑≣ Collapse.all                                   |       |            |       |        |              |                     |            |         |           | /                    | Customize |
| $\sim$        | Degree                                                            |       | Withdrawal | Grade | Status | ECTS credits | Free trial          | Annotation | Attempt | Exception | additional attribute | Actions   |
| (1)           | - Bachelor of Arts (2 Fächer) Soziologie 1. Fach PO-Version 20192 |       |            |       |        |              |                     |            |         |           |                      |           |
| $\smile$      | + 🔗 Grundlagen- und Orientierungsprüfung (GOP)                    | 1000  |            |       | BE     | 40.0         | regular achievement |            | 1       | No        |                      |           |
|               | + 🔗 Bachelor's examination                                        | 10000 |            | 2.54  | PV     | 55.0         | regular achievement |            | 1       | No        |                      |           |
|               | + Bachelor of Arts (2 Fächer) Ökonomie 2. Fach PO-Version 20202   |       |            |       |        |              |                     |            |         |           |                      |           |
|               | Study history                                                     |       |            |       |        |              |                     |            |         |           |                      |           |
|               | Degree/Subjects                                                   |       |            |       |        |              |                     |            |         |           |                      |           |
|               | Bachelor of Arts (2 Facher)                                       |       |            |       |        |              |                     |            |         |           |                      |           |
| $\bigcirc$    | - Sommersemester 2022                                             |       |            |       |        |              |                     |            |         |           |                      |           |
| $\mathcal{L}$ | B.A.(2 Fächer) Soziologie                                         |       |            |       |        |              |                     |            |         |           |                      |           |
|               | B.A.(2 Fächer) Ökonomie                                           |       |            |       |        |              |                     |            |         |           |                      |           |
|               | + Wintersemester 2021/22                                          |       |            |       |        |              |                     |            |         |           |                      |           |
|               | + Sommersemester 2021                                             |       |            |       |        |              |                     |            |         |           |                      |           |
|               | + Wintersemester 2020/21                                          |       |            |       |        |              |                     |            |         |           |                      |           |
|               | Bescheinigungen                                                   |       |            |       |        |              |                     |            |         |           |                      |           |
| (3)           | BAU Angemeldete. Prüfungen. (PDF)                                 |       |            |       |        |              |                     |            |         |           |                      |           |
| $\sim$        | FAU Leistungsbescheinigung nach §48. BAföG. IPDE                  |       |            |       |        |              |                     |            |         |           |                      |           |

#### Achievement data

In the 'achievements data' section, you can view all achievements that you have completed in the selected degree programme. By default, the achievement data is shown for the current semester of the selected degree programme(s).

Achievements are displayed in a hierarchy, with the examination regulations on the top level, followed by the modules and the examinations and courses. You can show or hide all levels at once by clicking 'Show all' or 'Hide all'. You can also use the '+' and '-' icons to show or hide a specific level.

| Achievement Data 🔺                                                |        |            |       |          |              |                     |            |         |           |                      |           |
|-------------------------------------------------------------------|--------|------------|-------|----------|--------------|---------------------|------------|---------|-----------|----------------------|-----------|
| t≡ Expand.all t≡ Collapse.all                                     |        |            |       |          |              |                     |            |         |           | 1                    | Customize |
| Degree                                                            | Number | Withdrawal | Grade | Status   | ECTS credits | Free trial          | Annotation | Attempt | Exception | additional attribute | Actions   |
| - Bachelor of Arts (2 Fächer) Soziologie 1. Fach PO-Version 20192 |        |            |       |          |              |                     |            |         |           |                      |           |
| 🔫 🛨 🔗 Grundlagen- und Orientierungsprüfung (GOP)                  | 1000   |            |       | BE       | 40.0         | regular achievement |            | 1       | No        |                      |           |
| - 🔗 Bachelor's examination                                        | 10000  |            | 2.54  | PV       | 55.0         | regular achievement |            | 1       | No        |                      |           |
| - 🛷 Total                                                         | 2000   |            | 2.54  | PV       | 55.0         | regular achievement |            | 1       | No        |                      |           |
| 🗕 🕂 🛷 Soft skills                                                 | 1500   |            |       | PV       | 5.0          | regular achievement |            | 1       | No        |                      |           |
| – 🔗 Bachelor's modules: sociology                                 | 1990   |            | 2.21  | PV       | 20.0         | regular achievement |            | 1       | No        |                      |           |
| + 🔹 Introduction to sociology                                     | 76201  |            | 2.0   | BE       | 5.0          | regular achievement |            | 1       | No        |                      |           |
| 🕂 🛨 🗮 Social structure analysis                                   | 76205  |            | 1.3   | BE       | 5.0          | regular achievement |            | 1       | No        |                      |           |
| + 🗮 Introduction to sociological theories                         | 76212  |            | 2.3   | BE       | 5.0          | regular achievement |            | 1       | No        |                      |           |
| - 🚓 Introduction to sociological methodology                      | 76221  |            | 2.7   | BE       | 5.0          | regular achievement |            | 1       | No        |                      |           |
| Lecture: Introduction to the methods of empirical social research | 62201  | No         | 2.7   | Freigabe | 5.0          | regular achievement |            | 1       | No        |                      |           |

## Study history (academic progress)

Achievements are displayed according to the degree or subject selected. If you select the check box next to these items, the achievement data for these levels will be displayed.

| Study history 🔺 |                                               |  |  |  |  |  |
|-----------------|-----------------------------------------------|--|--|--|--|--|
| ы               | Degree/Subjects                               |  |  |  |  |  |
|                 | – Bachelor of Arts (2 Fächer)                 |  |  |  |  |  |
|                 | Sommersemester 2022                           |  |  |  |  |  |
|                 | <ul> <li>B.A.(2 Fächer) Soziologie</li> </ul> |  |  |  |  |  |
|                 | <ul> <li>B.A.(2 Fächer) Ökonomie</li> </ul>   |  |  |  |  |  |
|                 | + Wintersemester 2021/22                      |  |  |  |  |  |

## Information on certificates required

In the 'Documents' section you can download important student documents in PDF format.

- Examination registrations
- Transcript of records (German)
- English transcript of records
- Transcript of records grouped by semester (German)
- Transcript of records grouped by semester (English)
- Transcript of records for passed achievements only (German)
- Transcript of records for passed achievements only (English)
- Transcript of records for passed modules only (German)
- Transcript of records for passed modules only (English)

The different versions of the transcript of records include more detailed information than is shown in the achievements data section such as accredited achievements.

#### Schedule

You can view your personal schedule under 'My Studies, Schedule'. Your schedule shows the courses and examinations that you have selected or attended for the specified period. Courses and examinations are marked in different colours. The key below the schedule explains what these colours mean.

| Timetable f      | or Dietrich, Josef Georg                                                              |                                                            |                                                          |                                            |                                               |
|------------------|---------------------------------------------------------------------------------------|------------------------------------------------------------|----------------------------------------------------------|--------------------------------------------|-----------------------------------------------|
| View option      | S                                                                                     |                                                            |                                                          | 🛈 Help 👼 As PDF-Document 🛛 📸 Export da     | ata as iCalendar (ics) 🌣 More display options |
| Winter sem       | ester 2021/22 👻                                                                       | Week choice                                                | ✓ Week 46: Nov 15, 2021 - Nov 21, 2021 ✓                 | >                                          |                                               |
|                  |                                                                                       |                                                            |                                                          |                                            |                                               |
|                  | Mon., Nov 15, 2021                                                                    | Tue., Nov 16, 2021                                         | Wed., Nov 17, 2021                                       | Thu., Nov 18, 2021                         | Fri., Nov 19, 2021                            |
| 0800             |                                                                                       |                                                            |                                                          |                                            |                                               |
| 09 <sup>00</sup> |                                                                                       |                                                            |                                                          |                                            |                                               |
| 10 <sup>00</sup> |                                                                                       |                                                            |                                                          | Begleitübung 2 zur V: Statistische         |                                               |
| 11 <sup>20</sup> |                                                                                       |                                                            |                                                          | Exercise , 1. PG<br>10:15 AM to 11:45 AM   |                                               |
| 12 <sup>00</sup> |                                                                                       |                                                            | Wheng 1.                                                 | Worlesung: Statistische Analyseverfahren J |                                               |
| 13 <sup>00</sup> |                                                                                       |                                                            | LAPLINE J. P.I.                                          | 12:15 PM to 1:45 PM<br>Weekly              |                                               |
| 14 <sup>00</sup> |                                                                                       | Basisseminar: Arbeit und Organisation     Seminar: 1 DC    | Postkoloniale Theorien und Identitäten                   |                                            |                                               |
| 15 <sup>00</sup> |                                                                                       | 2:15 PM to 3:45 PM<br>Weekly                               | 2:15 PM to 3:45 PM<br>Weekly                             |                                            |                                               |
| 16 <sup>00</sup> |                                                                                       |                                                            |                                                          |                                            |                                               |
| 17 <u>00</u>     |                                                                                       | Dung3                                                      |                                                          |                                            |                                               |
| 18 <sup>00</sup> |                                                                                       | EXPECTIVE 3 PG                                             |                                                          |                                            |                                               |
| 19 <sup>00</sup> |                                                                                       |                                                            |                                                          |                                            |                                               |
| Legend 🔺         |                                                                                       |                                                            |                                                          |                                            |                                               |
| Single da        | te Weekly Block date, Block date + sat, Block dat                                     | e + sat + sun Fortnightly, Even weeks, Odd weeks           |                                                          |                                            |                                               |
| Three we         | eks turn, Four weeks turn, Every 1st weekday of the month<br>derung IBI Veranstaltung | , Every 2nd weekday of the month, Every 3rd weekday of the | month, Every 4th weekday of the month, nach Vereinbarung |                                            |                                               |
|                  |                                                                                       |                                                            |                                                          |                                            |                                               |
|                  |                                                                                       |                                                            |                                                          |                                            |                                               |
|                  |                                                                                       |                                                            |                                                          |                                            |                                               |
|                  |                                                                                       |                                                            |                                                          |                                            |                                               |
|                  |                                                                                       |                                                            |                                                          |                                            |                                               |
|                  |                                                                                       |                                                            |                                                          |                                            |                                               |
|                  |                                                                                       |                                                            |                                                          |                                            |                                               |

You can customise display options and export your schedule from this screen.

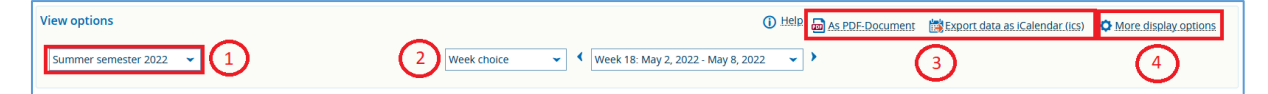

On the left you can select the current semester (1).

In the middle of the screen you can adjust the setting for the period displayed on your schedule (2). You can choose whether you want to use the global view 'lecture period view' or the 'semester view'. You can also select the 'week view' to show your schedule for a specific week. The week view is accurate for the currently selected semester.

The export options (3) are shown on the right of the screen. The schedule can be exported as a PDF or added to an e-mail programme like Outlook. To do this, click 'Export data for iCalendar (ics)'.

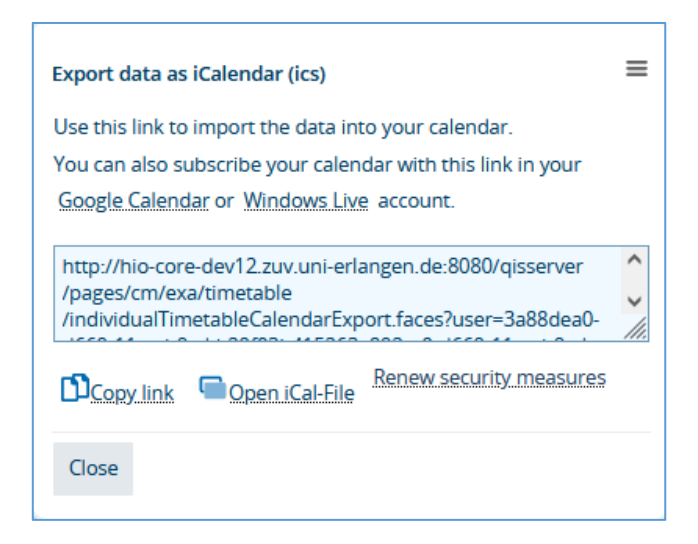

We recommend adding the data to your calendar by copying the link to ensure that all future updates are included. The iCal export via 'Open iCal file' only creates a static copy which you can import into your e-mail programme.

You can find more display options (4) on the right of the screen next to the export options.

| Neekdays to display 义  | Rhythm >    |                                                |
|------------------------|-------------|------------------------------------------------|
| Room-data 🕨            | Date-data 🕨 |                                                |
| Responible Lecturers 🕨 |             |                                                |
|                        | Room-data > | toom-data > Date-data > Responible Lecturers > |

You can use the small blue arrows to show and hide different categories and for example, customise the time or weekdays.

If you have registered for a course in StudOn, this will be displayed on the schedule. If you haven't registered yet for a course in StudOn or if the course has a later registration date, you can add the course to your schedule by pre-booking it.

#### Adding a course manually to your schedule

If you would like to add a course manually to your schedule, you need to be logged in to campo and to access the detailed information for the course either through the course catalogue or the course search. For more information, please see our guide 'The course catalogue in campo'. After you have opened the detailed information for the course, switch to the 'Parallel courses / Schedules' tab.

| Seme<br>Bas | ic data | intersemester 2021/22<br>Parallel groups / da | Course catalo    | Modules and degree prog        | rammes Documents     |                            |           |         |             |              |
|-------------|---------|-----------------------------------------------|------------------|--------------------------------|----------------------|----------------------------|-----------|---------|-------------|--------------|
| For         | schung  | sseminar Ökonomi                              | e 🔺              |                                |                      |                            |           |         |             |              |
|             | 📪 pr.e. | booking for schedule                          | 📸 Export data as | iCalendar.(ics) 🛅 Individual.c | lates 🔍 Open details |                            |           |         |             |              |
|             | Semes   | ter hours per week                            | 2.0              |                                |                      |                            |           |         |             |              |
|             | Teachi  | ng Language                                   | english          |                                |                      |                            |           |         |             |              |
|             | Respo   | nsible                                        | Sime             | one Barbara Maria Klitz        |                      |                            |           |         |             |              |
|             |         |                                               |                  |                                |                      |                            |           |         |             |              |
|             |         | Frequency                                     | Weekday          | From - To                      | Cancellation date    | Start date - End date      | Exp. Att. | Comment | Lecturer(s) | Room         |
| 4           | L       | Weekly                                        | Mon              | 2:00 PM - 3:30 PM              | • 11/01/2021         | Oct 18, 2021 - Feb 7, 2022 |           |         |             | 05902.00.005 |

The course dates are shown and you can decide whether you want to add them to your schedule. Click 'Pre-booking for schedule' Once you have added a course to your schedule in this way, the cancel pre-booking function will be shown, which you can use to remove the course from your schedule if you decide to do so.

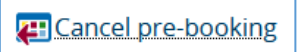

When you access your schedule next time, you will see that the course has been added to your schedule.

|                         | > Monday                                                     |
|-------------------------|--------------------------------------------------------------|
| 08 <sup>00</sup>        |                                                              |
| 09 <u>00</u>            |                                                              |
| 10 <sup><u>00</u></sup> |                                                              |
| 11 <sup>00</sup>        |                                                              |
| 12 <sup>00</sup>        |                                                              |
| 13 <sup>00</sup>        |                                                              |
| 14 <sup><u>00</u></sup> | Forschungsseminar Ökonomie Seminar , 1. PG 200 PM to 2:20 PM |
| 15 <sup><u>00</u></sup> | Weekly                                                       |
| 16 <sup>00</sup>        |                                                              |

Moving the mouse over the course expands it to show further details and you can use the cancel pre-booking button for removing the course from your schedule.

| Forschungsseminar Ökonomie     Seminar, 1. PG 2:00 PM to 3:30 PM Weekly 18.10.2021 to 07.02.2022 05902.00.005 Philosophie Seminargebäude (PSG III) Status: vorgemerkt |
|----------------------------------------------------------------------------------------------------|
| Status: vorgemerkt                                                                                                    |